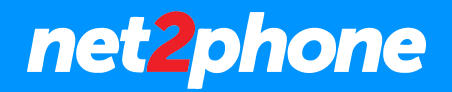

## Cómo acceder al Softphone web de net2phone

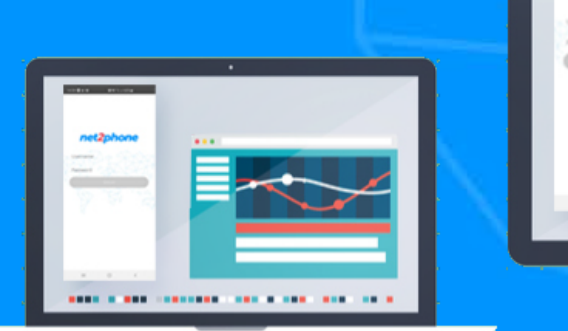

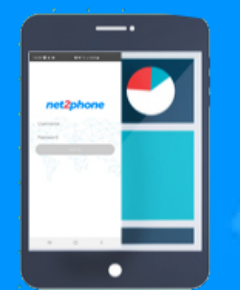

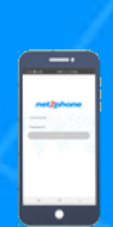

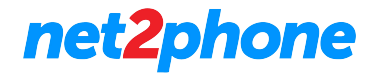

## Cómo acceder al Softphone web de net2phone

- 1. Ingrese a <u>https://net2phone10.cloudsoftphone.com/</u>
- 2. Para acceder a su extensión, ingrese el **nombre de usuario** y la **contraseña** de su portal PBX.

Acepte las condiciones de uso del servicio y haga clic en Iniciar sesión

| ← → Ů Å https://net2phone10.doudsoftphone.com/#/cid/pub/credentials/signin | ☆ | ? | h | ¢ |  |
|----------------------------------------------------------------------------|---|---|---|---|--|
| net2phone                                                                  |   |   |   |   |  |
| Registrarse                                                                |   |   |   |   |  |
| L Nombre de usuario                                                        |   |   |   |   |  |
| Contraseña                                                                 |   |   |   |   |  |
| Estoy de acuerdo con EULA<br>términos                                      |   |   |   |   |  |
| Registrarse                                                                |   |   |   |   |  |
|                                                                            |   |   |   |   |  |
|                                                                            |   |   |   |   |  |
|                                                                            |   |   |   |   |  |
|                                                                            |   |   |   |   |  |

3. Al acceder a la extensión, aparecerá un mensaje solicitando su autorización para mostrar notificaciones. Si así lo desea, simplemente haga clic en **Habilitar**.

| $\leftrightarrow$ $\rightarrow$ $\circlearrowright$ https://net2pho                | one10.cloudsoftphone.com/#/cid/auth/streams/keypad |              |              |               | 文 🛛 🎽 🗎 |        |
|------------------------------------------------------------------------------------|----------------------------------------------------|--------------|--------------|---------------|---------|--------|
| net2phone                                                                          | Q. Buscar (CTRL + f)                               |              |              |               | 226099  | 9020 🗸 |
| III         TECLADO           AL         CONTACTOS                                 |                                                    | Llamar       | al númer     | ro 🛛          |         |        |
| <ul> <li>HISTORIAL DE LLAMADAS</li> <li>RECIENTE</li> <li>Sin recientes</li> </ul> |                                                    | 1            | 2 ABC        | 3 DEF         |         |        |
|                                                                                    |                                                    | <b>4</b> GHI | 5 JKL        | 6 MNO         |         |        |
|                                                                                    |                                                    | 7 PQRS       | <b>8</b> TUV | <b>9</b> WXYZ |         |        |
|                                                                                    |                                                    | *            | 0 +          | #             |         |        |
|                                                                                    |                                                    |              | C            |               |         |        |
|                                                                                    |                                                    |              |              |               |         |        |
|                                                                                    |                                                    |              |              |               |         |        |

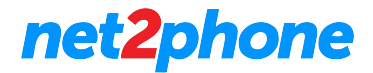

## Cómo acceder al Softphone web de net2phone

4. Su extensión de softphone web estará habilitada y lista para usar.

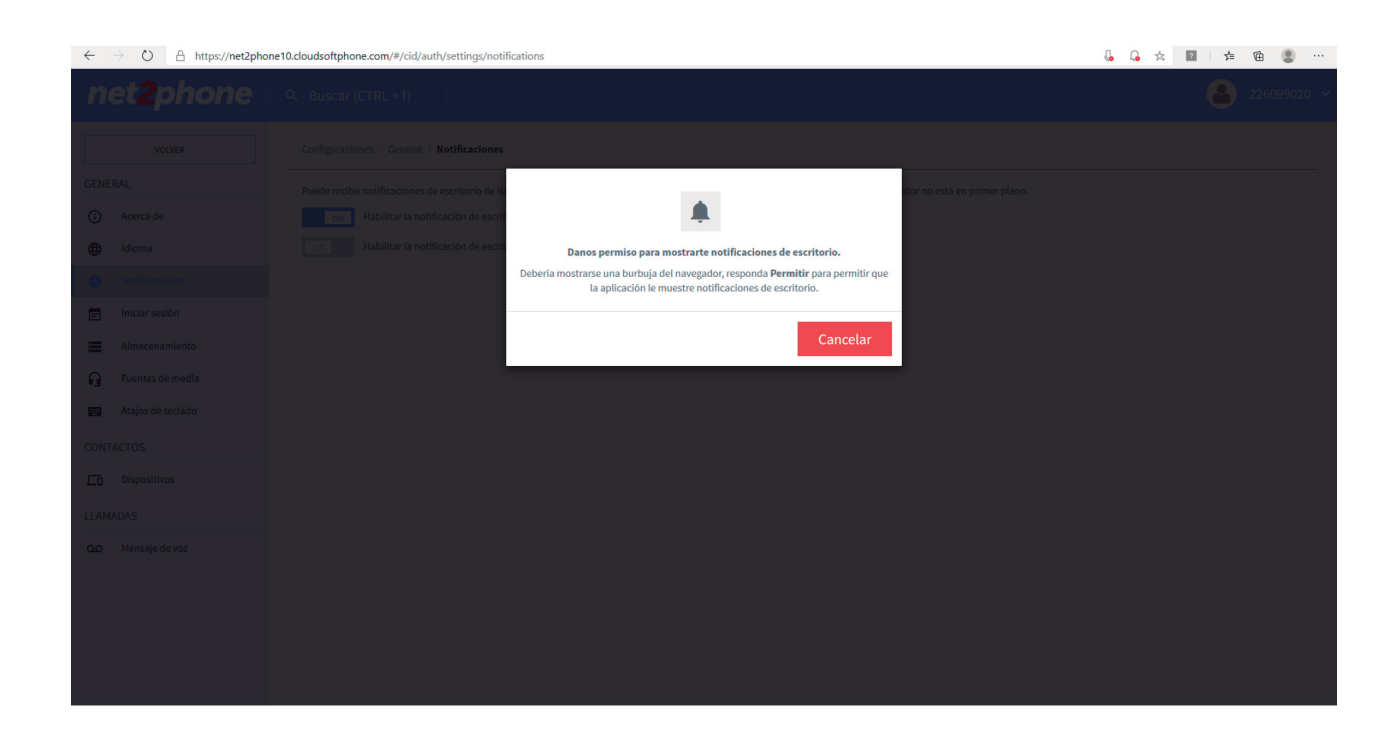

5. En la pestaña del lado izquierdo, puede acceder a sus contactos y al historial de llamadas

| $\leftarrow$ $\rightarrow$ $\circlearrowright$ $\land$ https://net2pho | one10.cloudsoftphone.com/#/cid/auth/streams/contacts/all |           | 🔓 🔓 📩 🔝 🛛 🚖 🛍 😩 … |
|------------------------------------------------------------------------|----------------------------------------------------------|-----------|-------------------|
| net2phone                                                              | Q Buscar (CTRL + f)                                      |           | 226099020 ~       |
| III TECLADO                                                            | Todos Marcacion rapida Address Book                      |           |                   |
| CONTACTOS                                                              |                                                          |           |                   |
| HISTORIAL DE LLAMADAS                                                  | Andres                                                   | sip: 9014 | *                 |
| \land RECIENTE 🖉                                                       |                                                          |           | _                 |
| Andres                                                                 |                                                          |           |                   |
|                                                                        |                                                          |           |                   |
|                                                                        |                                                          |           |                   |
|                                                                        |                                                          |           |                   |
|                                                                        |                                                          |           |                   |
|                                                                        |                                                          |           |                   |
|                                                                        |                                                          |           |                   |
|                                                                        |                                                          |           |                   |
|                                                                        |                                                          |           |                   |
|                                                                        |                                                          |           |                   |
|                                                                        |                                                          |           |                   |
|                                                                        |                                                          |           |                   |
|                                                                        |                                                          |           |                   |
|                                                                        |                                                          |           |                   |

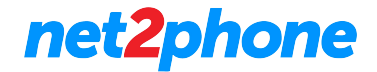

| $\leftarrow$ $\rightarrow$ $\circlearrowright$ $\land$ https://net2pho | ne10.cloudsoftphone.com/#/cid/auth/streams/stream/1 | 🔓 📩 🔟   🚈 🕲 😳 … |
|------------------------------------------------------------------------|-----------------------------------------------------|-----------------|
| net2phone                                                              | Q Buscar (CTRL + f)                                 | 226099020 ∼     |
| III TECLADO                                                            | Conversacion en 9014 -                              | N 2             |
| HISTORIAL DE LLAMADAS     RECIENTE     P014                            | 226099020<br>C K No respondido                      | hace 2 minutes  |
| •                                                                      |                                                     |                 |
|                                                                        |                                                     |                 |
|                                                                        |                                                     |                 |
|                                                                        |                                                     |                 |
|                                                                        |                                                     |                 |
|                                                                        |                                                     |                 |

## Cómo acceder al Softphone web de net2phone

6. Al hacer clic en su usuario, puede acceder a la configuración del softphone.

| $\leftarrow$ $\rightarrow$ $\circlearrowright$ $\land$ https://net2pho | ne10.cloudsoftphone.com/#/cid/auth/settings/about |                                  | 🥼 🚖 🔟 🍃 🛍 😩 … |
|------------------------------------------------------------------------|---------------------------------------------------|----------------------------------|---------------|
| net2phone                                                              | Q Buscar (CTRL + f)                               |                                  | 🐣 226099020 ~ |
| VOLVER                                                                 | Configuraciones / General / Acerca de             |                                  |               |
| GENERAL                                                                |                                                   |                                  |               |
| Acerca de                                                              |                                                   |                                  |               |
| Idioma                                                                 |                                                   | net phone                        |               |
| Notificaciones                                                         |                                                   |                                  |               |
| 🖹 Iniciar sesión                                                       |                                                   | net2phone Office                 |               |
| Almacenamiento                                                         |                                                   | net2phone                        |               |
| G Fuentes de media                                                     |                                                   | 1.0-b167321 (NET2PHONE1.0)       |               |
| Atajos de teclado                                                      |                                                   | Información de versión extendida |               |
|                                                                        |                                                   | Reiniciar en modo de prueba      |               |
| CONTACTOS                                                              |                                                   |                                  |               |
| Dispositivos                                                           |                                                   |                                  |               |
| LLAMADAS                                                               |                                                   |                                  |               |
| م Mensaje de voz                                                       |                                                   |                                  |               |
|                                                                        |                                                   |                                  |               |
|                                                                        |                                                   |                                  |               |
|                                                                        |                                                   |                                  |               |
|                                                                        |                                                   |                                  |               |
|                                                                        |                                                   |                                  |               |